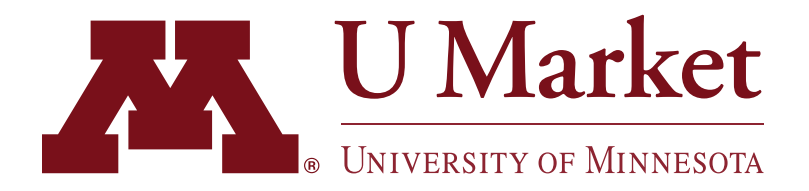

## ADVANCED SHIPPING NOTIFICATIONS FEATURE

The following suppliers now have an "Advanced Shipping Notifications" feature enabled within U Market:

## Amazon | MSC Industrial

This means you can look up a purchase in U Market and check to see if the order has shipped or not. See below for more details on this feature!

Log into U Market and hover over the "Orders" icon on the left-side.

> Then click "Search > Purchase Orders."

2 On the orders page, use the filters to find a PO from a supplier who has this feature enabled.

You will notice three different options in the "Shipping Status" column.

"Accepted, which means the supplier has confirmed that they received the order, "Partially Shipped" and "Fully Shipped."

3 For more information, you can click the PO #. If a supplier has this feature enabled, you will notice a tab at the top labeled "Shipments."

In this section, you will find a tracking number and ETA.

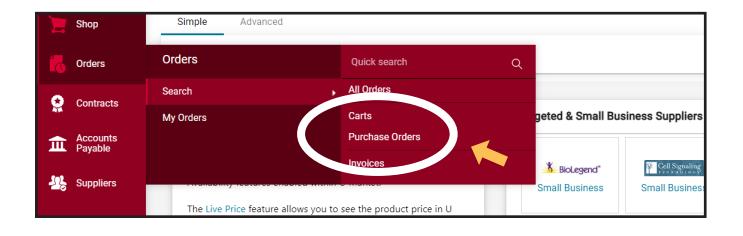

|                                 |                    |                    |                   | •          |
|---------------------------------|--------------------|--------------------|-------------------|------------|
|                                 |                    |                    | $\frown$          |            |
| 5/24/2023 4:06:58 PM            | ompleted 172377849 | Judy Grandbois     | Partially Shipped | 86.59 USD  |
| 5/24/2023 4:06:56 PM            | ompleted 172240702 | Emily Grodzik      | Accepted          | 61.80 USD  |
| 5/24/2023 4:06:51 PM            | ompleted 172317667 | Carlie Stach       | Accepted          | 69.93 USD  |
| 5/24/2023 4:06:50 PM            | ompleted 172347528 | Erin Hunstad       | Fully Shipped     | 132.65 USD |
| 5/24/2023 4:06:47 PM            | ompleted 172377213 | Kara Heinle        | Fully Shipped     | 56.50 USD  |
| 5/24/2023 4:06:42 PM            | ompleted 172096513 | Carlie Stach       | Accepted          | 7.50 USD   |
| 5/24/2023 4:06:41 PM            | ompleted 172344395 | Erik Farseth       | Accepted          | 125.35 USD |
| 5/24/2023 4:06:41 PM            | ompleted 172304950 | Kara Heinle        | Accepted          | 100.46 USD |
| 5/24/2023 4:06:37 PM            | ompleted 172147956 | Andrena Seawood    | Accepted          | 337.61 USD |
| 5/24/2023 4:06:33 PM            | ompleted 172314463 | Megan Jensen       | Fully Shipped     | 165.32 USD |
| 5/24/2023 4:06:25 PM            | ompleted 172364815 | Galaanee Saaqqataa | Eully Shipped     | 21.95 USD  |
| Powered by JAGGAER   Privacy Po |                    |                    |                   |            |

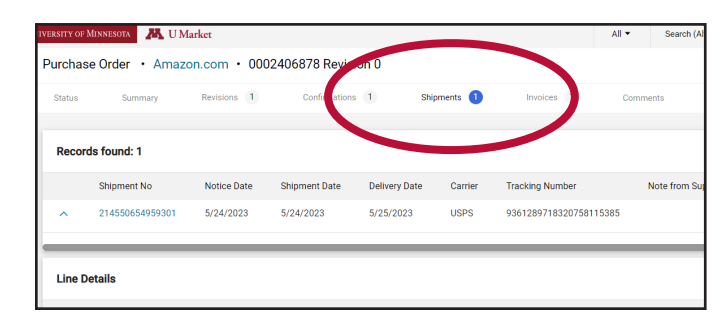

The ETA is a calculated estimate. If the order qualifies for our Last Mile of Delivery program, this is the date it should arrive at U Market Services' warehouse.

You may also see multiple tracking numbers if more than one shipment occurs.

If you have any questions about this feature—or any other—feel free to contact U Market Customer Support at 612-624-4878 or ums@umn.edu.